#### PROCEDURA PER LA COMPILAZIONE ON-LINE DELLA DOMANDA DI AMMISSIONE A.A. 2017/18 NEL SISTEMA ISIDATA http://www.servizi.isidata.net/home/

#### RICHIESTA AMMISSIONI TRIENNI E BIENNI SCADENZA: 31 MAGGIO 2017

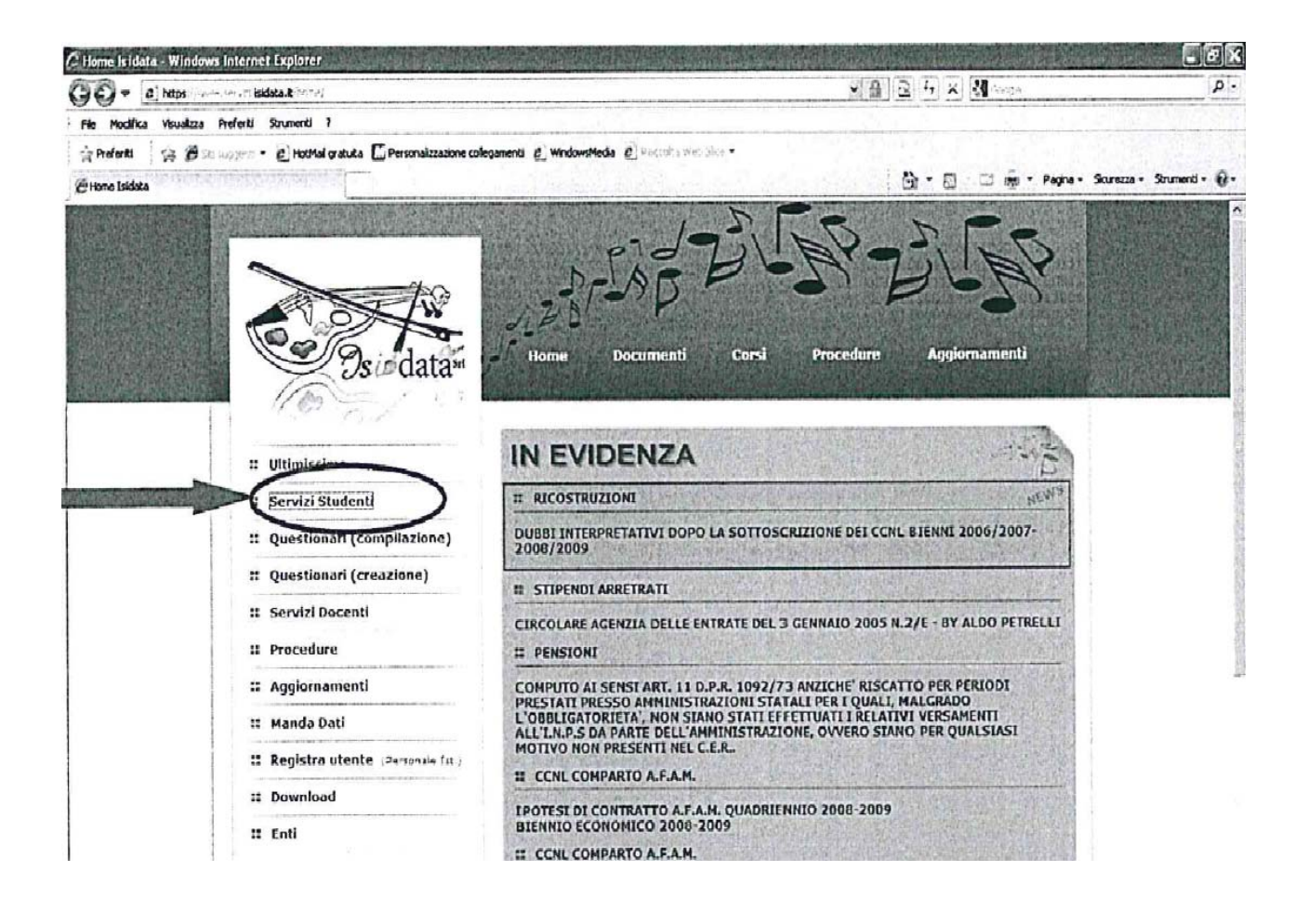

# Cliccare su "Servizi studenti"

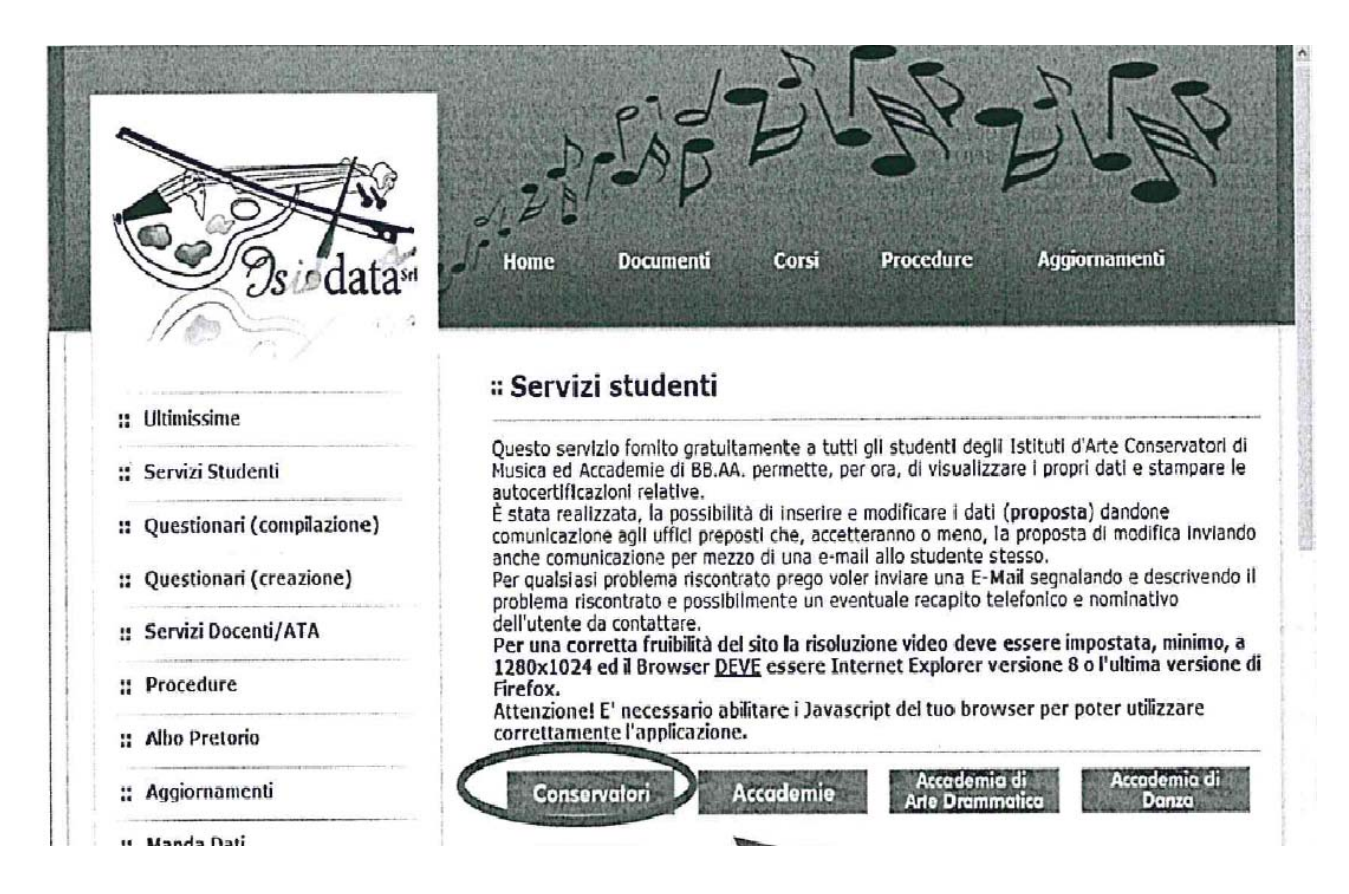

Dal menu principale, scegliere l'opzione 1. "Inserimento domanda di ammissione",

| # MENU PRINCIPALE - Servizi per gli Studenti degli Istituti di Alta Cultura - CONSERVATORI                            | and theme |
|----------------------------------------------------------------------------------------------------|-----------|
| 1. Inserimento domanda di AMMISSIONE                                                                                  | Help 🜗    |
| 2. Modifica domanda di AMMISSIONE                                                                                     | Help 🜗    |
| 3. Gestione richiesta di immatricolazione (iscrizione al 1º anno - ABILITATO dopo esito positivo esame di ammissione) | Help 🜗    |
| 4. Gestione dati degli allievi già immatricolati (ovvero già allievi del'Istituto)                                    | Help 🜗    |
| 5. COMUNICATI                                                                                                    | Help 🌗    |
| 0. Esci                                                                                                    |           |

selezionare dal menu a tendina l'Istituzione a cui si intende inoltrare la domanda di ammissione - "Frosinone".

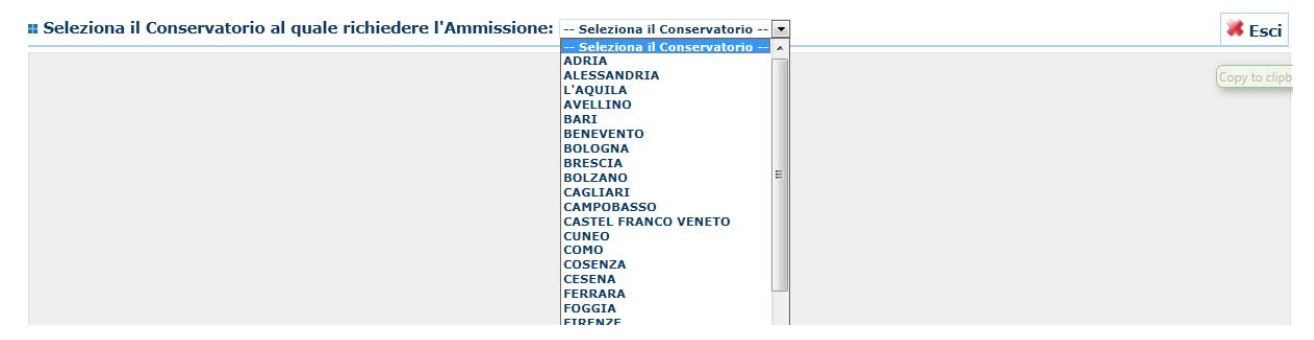

Inserire i dati richiesti nei relativi campi di testo.

Sarà possibile apportare modifiche a tale richiesta entro il 31 maggio 2017.

Dopo aver inserito i dati relativi all'anagrafica il programma invierà alla vostra e-mail **codice** e **password** per la gestione dei propri dati.

| Anagrafica                                                                                                    |                                                                                                    |  |  |  |  |
|----------------------------------------------------------------------------------------------------|----------------------------------------------------------------------------------------------------|--|--|--|--|
| 0.                                                                                                    | ANAGRAFICA - Richiesta di Ammissione/Settimana orientamento                                                                                                    |  |  |  |  |
| Dopo aver inserito l'anagrafica della ricl                                                                                                    | niesta il programma invierà alla vostra email codice e password per la gestione dei propri dati.                                                                                                    |  |  |  |  |
| A Si rammenta che mediante la scheda "I<br>richiesta di ammissione ed inviarla mezzo il<br>scheda di ammissione ed inviarla mezzo il<br>scheda di scheda di scheda di | asse' - visibile dopo l'inserimendo dell'Anagrafica - si DEVE registrare il pagamento delle tasse di cui è obbligatoria la tassa sul ccp 1016 per l'ammissione, stampare la<br>raccomandata A/R o consegnarla personalmente al Conservatorio allegando i documenti come richiesto dalla stessa. |  |  |  |  |
| Inserisci 🧐 Annulla<br>(I campi contrassegnati con il segno * sono obbligatori)                                                                                                    |                                                                                                    |  |  |  |  |
| PASSWORD                                                                                                    | ділмиромн                                                                                                    |  |  |  |  |
| Cognome*                                                                                                    | Inserire Cognome (first name)                                                                                                    |  |  |  |  |
| Nome*                                                                                                    | Inserire Nome (second name)                                                                                                    |  |  |  |  |
| Sesso                                                                                                    | Maschio 💌                                                                                                    |  |  |  |  |
| Scuola di*                                                                                                    | Inserire la Scuola (ovvero il corso di diploma o laurea)<br>A077 DIDATTICA DELLA MUSICA STRUMENTALE (ABILITAZIONE)                                                                                                    |  |  |  |  |
| Eventuale specifica corso                                                                                                    | Inserire la specifica del corso (utile per i corsi abilitanti - max 100 caratteri)                                                                                                    |  |  |  |  |
| Anno scuola Media/Liceo annessa                                                                                                    | Inserire l'anno di scuola Media/Liceo (MAX 3 caratteri) annessa (per gli Istituti che la prevedono) o no che si frequenta o si intende frequentare es. 2SA=2° SUPERIORE<br>ANNESSO 3M=2^ MEDIA NON ANNESSA                                                                                      |  |  |  |  |
|                                                                                                    | Inserire la nazionalità (se non è presente nell'elenco scriverla per esteso nel campo sottostante)                                                                                                    |  |  |  |  |
| Nazionalità di nascita*                                                                                                    | ITALIA                                                                                                    |  |  |  |  |
|                                                                                                    | NASCITA                                                                                                    |  |  |  |  |
| Regione                                                                                                    |                                                                                                    |  |  |  |  |
| Provincia                                                                                                    |                                                                                                    |  |  |  |  |
| Comune                                                                                                    | Scegliere il comune dal menu o digitarlo nel campo sottostante                                                                                                    |  |  |  |  |
| Data di nascita *                                                                                                    |                                                                                                    |  |  |  |  |
| Codice fiscale *                                                                                                    | 2                                                                                                    |  |  |  |  |
|                                                                                                    | RESIDENZA (PER GLI STRANIERI INSERIRE IL DOMICILIO IN ITALIA)                                                                                                    |  |  |  |  |

N.B.: i campi contrassegnati con l'asterisco sono obbligatori.

Password: la password sarà calcolata automaticamente cliccando sull'icona laterale.

|          | INSERIMENTO (I campi contrassegnati con il segno * sono obbliga | tori) |
|----------|-----------------------------------------------------------------|-------|
| PASSWORD | FPPYJTZYTA 🕴                                                    |       |

### ANAGRAFICA

Cognome: inserire solamente il cognome a caratteri maiuscoli.

Nome: inserire solamente il nome a caratteri maiuscoli.

Sesso: selezionare dal menu a tendina se Maschio o Femmina.

**Scuola di:** selezionare dal menu a tendina la Scuola, ovvero il Corso di 1° livello (Triennio) o  $2^{\circ}$  livello (Biennio) per il quale si intende sostenere l'esame di ammissione.

- Per l'iscrizione ai corsi di <u>Triennio</u>: scegliere la voce contrassegnata dalla sigla (Triennio) che segue il nome del corso per il quale si intende presentare domanda Es. ARPA (TRIENNIO);
- Per l'iscrizione ai corsi di <u>Biennio</u>: scegliere la voce contrassegnata dalla sigla (Biennio) che segue il nome del corso per il quale si intende presentare domanda - Es. CANTO: CANTO NEL TEATRO MUSICALE (BIENNIO).

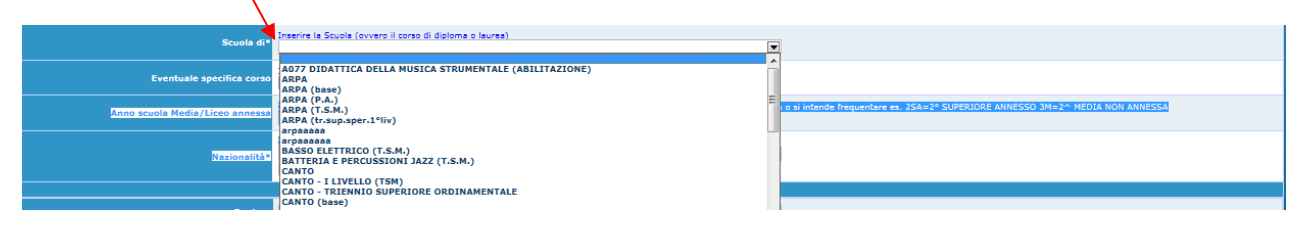

**Nazionalità:** selezionare dal menu a tendina la nazionalità (se non è presente nell'elenco scriverla per esteso nel campo sottostante).

#### DATI RELATIVI ALLA NASCITA

**Regione:** inserire la regione <u>di nascita</u> solamente in caso di cittadinanza italiana.

**Provincia nascita:** sarà possibile inserire la provincia di nascita solamente se si è inserita la regione. Si avrà la lista delle province appartenenti solamente a quella regione. Nel caso di nazionalità non italiana inserire EE = Escursionista Estero.

**Comune:** scegliere il comune <u>di nascita</u> dal menu a tendina, oppure se si tratta di un comune non presente nella lista, lasciare vuoto il campo con il menu a tendina e digitarlo nella casella sottostante.

Nel caso di allievi stranieri, lasciare vuoto il campo con il menu a tendina e digitare nel campo sottostante il paese di provenienza. inserire Es.: se la nazionalità è americana, inserire USA. (oppure USA-New York).

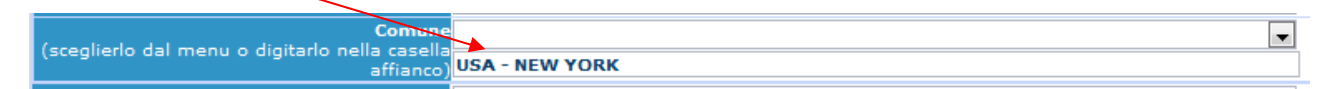

Data di nascita: inserire la data di nascita nel formato gg/mm/aaaa (dd/mm/yyyy).

**Codice fiscale:** digitare il proprio codice fiscale, oppure farlo calcolare direttamente al sistema cliccando sull'icona laterale,

Codice fiscale srt

| Cognome:           | Bianchi    |
|--------------------|------------|
| Nome:              | Mario      |
| Sesso              | М          |
| Comune di nascita: | ROMA       |
| Data di nascita:   | 23/12/2000 |
| Calcola            | Riparta    |
| 1                  |            |

cliccare su "Calcola" e poi "Riporta" per inserirlo.

#### DATI RELATIVI ALLA RESIDENZA

# N.B.: <u>Nel caso di allievi stranieri, per ovvi motivi, inserire il domicilio in Italia e non la residenza estera.</u>

**Regione:** inserire la regione <u>di residenza.</u>

**Provincia:** sarà possibile inserire la provincia <u>di residenza</u> solamente se si è inserita la regione. Si avrà la lista delle province appartenenti solamente a quella regione. Nel caso di nazionalità non italiana inserire EE = Escursionista Estero.

**Comune:** scegliere il comune <u>di residenza</u> dal menu a tendina, oppure se si tratta di un comune non presente nella lista, lasciare vuoto il campo con il menu a tendina e digitarlo nella casella sottostante.

Cap: digitare il codice di avviamento postale (numerico, massimo 5 caratteri).

Indirizzo: digitare l'indirizzo ed il relativo numero civico.

**Telefono:** inserire il numero di telefono dell'abitazione, obbligatorio se non si inserisce il n. di cellulare.

**Cellulare:** inserire uno o più numeri di cellulare. E' obbligatorio inserire o il n. di telefono fisso o di cellulare.

E-mail: inserire l'indirizzo e-mail (minuscolo). Obbligatorio;

è indispensabile inserire la mail per comunicarvi il Login e la Password per poter rientrare ed apportare eventuali modifiche. E' importante ricordarsi di non cambiare questo dato (anche quando sarete allievi) in quanto ogni comunicazione ed altro verranno inviate a questo indirizzo.

Se dimenticate le vostre credenziali, potrete richiederle scegliendo l'opzione "Password dimenticata" al momento della futura autenticazione.

Insegnante preferito: FACOLTATIVO (si ricorda che l'indicazione della preferenza non è vincolante per l'Istituto al fine dell'attribuzione del docente; la formazione delle classi è decisa dalla Direzione.

#### **Insegnante preparatore: COMPILARE**

Valutazione del titoli di studio: inserire le valutazioni relative a titoli di studio conseguiti.

In possesso di Licenza di solfeggio (indicare il livello B, C Ecc. Max 10 Car.): indicare l'eventuale possesso di una licenza di solfeggio e corrispondente livello.

In possesso Certificato di lingua Italiana (indicare il livello B1, B2 C1,Ecc. Max 10 Car. solo per stranieri): indicare l'eventuale possesso di un certificato di Italiano e relativo livello.

Titolo di studio: inserire il titolo di studio o la provenienza da altro Istituto etc.....

**In possesso Dip. Sup.:** apporre il segno di spunta se si è in possesso del diploma di maturità (obbligatorio per i corsi Triennali, Biennali e per le Abilitazioni).

**Anno**\**A.A.:** anno di corso ed anno accademico al quale si intende chiedere l'ammissione. Campo precompilato dall'Istituzione e non modificabile dallo studente.

N° **Commissione:** il Numero Commissione deve rimanere su 1 e non è modificabile. **Note:** digitare nella text area eventuali note. **Iscritto ad altra Università:** apporre il segno di spunta se si è iscritti ad un'altra Università. Una volta terminato l'inserimento, facendo attenzione all'esattezza dei dati inseriti ed ai campi obbligatori, cliccare su **"Inserisci"**, il programma invierà alla vostra E-mail, Login e Password con cui è possibile rientrare ed apportare le modifiche ai dati inseriti fino al 31 maggio 2017. **Dopo aver terminato l'inserimento della parte anagrafica, è necessario inserire gli estremi di pagamento delle tasse richieste.** 

In assenza di suddetta procedura, il Conservatorio non potrà procedere all'iscrizione del candidato e non accoglierà la domanda.

Le tasse devono essere versate prima di iniziare la compilazione della domanda di ammissione.

## TASSE

Dopo aver inserito i dati relativi alla parte anagrafica nella schermata successiva (in alto a sinistra), cliccare su "**Tasse**" e successivamente su: '**Inserisci tassa**'. Selezionare correttamente dal menù a tendina il <u>TIPO TASSA</u>

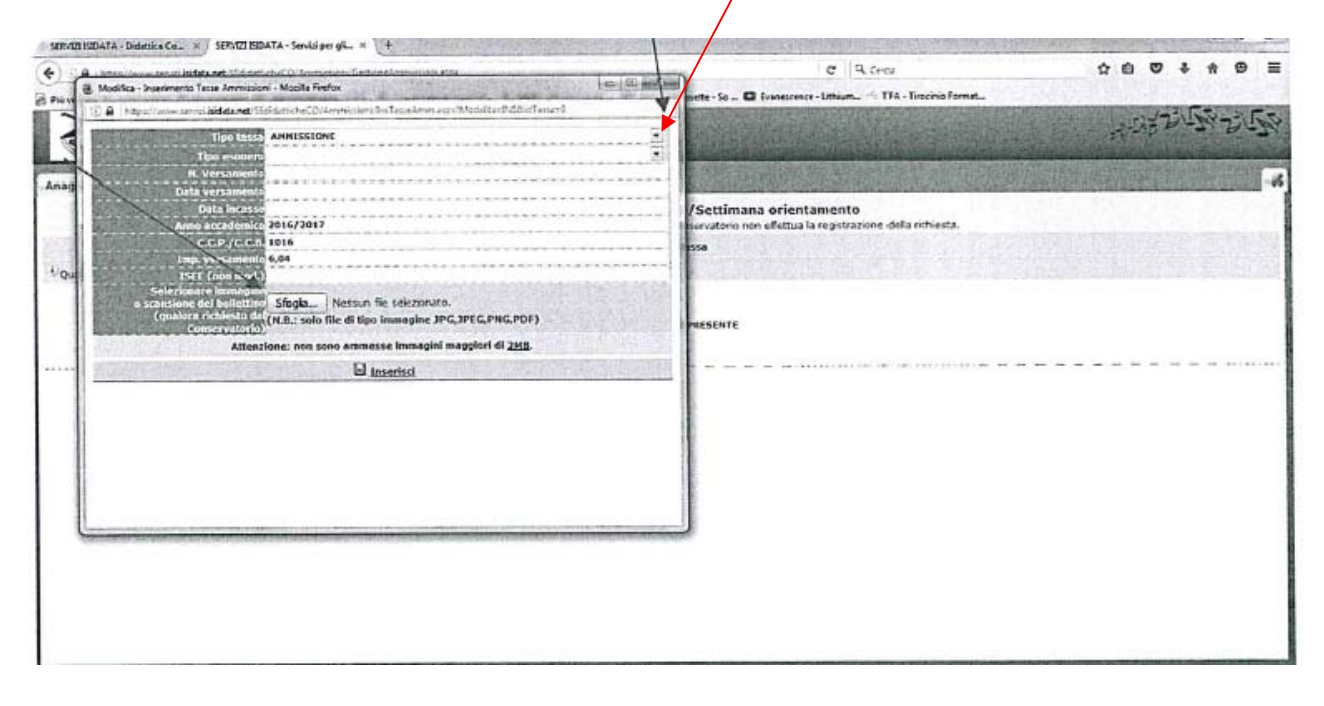

- 1) TIPO TASSA: AMMISSIONE (€6,04)
- 2) TIPO TASSA: CONTR. DIDATTICO AMMISSIONE (€50,00)

- Gli aventi diritto all'esonero dal pagamento delle tasse (tassa di ammissione e contributo didattico ammissione) come spiegato nel regolamento della contribuzione studentesca, devono selezionare dal menu a tendina l'eventuale esonero. <u>In questo caso la cifra della tassa dovrà essere posta a 0 (zero).</u>

- I candidati alle ammissioni dei corsi di seguito elencati, ARPA – CLAVICEMBALO – CONTRABBASSO – FAGOTTO – OBOE – ORGANO e VIOLA, sono esentati dal pagamento del contributo di ammissione ( $\textcircled{\mbox{\sc f}}0,00$ ) dovranno inserire la sola tassa di ammissione ( $\textcircled{\mbox{\sc f}}0,04$ ) e inseriranno <u>0 (zero)</u> alla voce "contributo didattico ammissione".

- inserire la data del versamento nel formato xxx/xx/xxxx. (Obbligatoria anche in caso di esonero, in questo caso inserire la data in cui si dichiara di essere esonerati).

- la data di incasso non deve essere inserita.

- inserire il n° di versamento "VCYL" del bollettino postale (per la tassa di ammissione) e il "CRO" oppure l'ID del bonifico bancario (per il contributo didattico di ammissione).
- inserire l'importo del versamento. (Se esonerato inserire 0 [zero]).

Anche in questo caso è possibile apportare modifiche fino al 31 maggio 2017.

#### Per modificare la tassa già inserita:

| Anagrafica | asse Stampe                                                                                                    |                          |                                |                           |                                      |                      |        |         |
|------------|----------------------------------------------------------------------------------------------------|--------------------------|--------------------------------|---------------------------|--------------------------------------|----------------------|--------|---------|
|            |                                                                                                    | 🖄 1                      | ASSE - Richiesta di            | Ammissione/Sett           | imana orientamento                   |                      |        |         |
|            | 9                                                                                                    | Sarà possibile apportare | modifiche a tale richiesta fir | nchè il Conservatorio non | effettua la registrazione della rich | iesta di ammissione. |        |         |
|            |                                                                                                    |                          |                                | O Inserisci tassa         |                                      |                      |        |         |
| lod Elim   | Tipo tassa                                                                                                    | Tipo esonero             | Anno Accad.                    | N° versam.                | Data versam.                         | Data incasso         | C.C.P. | Importo |
|            | A STATE OF A STATE OF A STATE OF A STATE OF A STATE OF A STATE OF A STATE OF A STATE OF A STATE OF A STATE OF A |                          |                                |                           |                                      |                      |        | 1       |

cliccare sull'icona di modifica.

| Tipo tassa:         | AMMISSIONE     | • |
|---------------------|----------------|---|
| Tipo esonero:       |                | ▼ |
| N. Versamento:      | 123123123      |   |
| Data versamento:    | 12/12/2011     |   |
| Data incasso:       |                |   |
| Anno accademico:    | 2010/2011      |   |
| CCP:                | 1016           |   |
| Importo versamento: | 6,04           |   |
|                     | 🖩 <u>Salva</u> |   |

Apportare le modifiche e "Salvare".

Nel caso in cui si volesse eliminare una tassa già inserita, cliccare sulla crocetta rossa.

#### **DOCUMENTI - Allega documentazione**

Dopo aver compilato la parte relativa all'anagrafica e alle tasse cliccare su "Allega documentazione" in alto a sinistra.

| RM211EDATA - Didnitics Ce x SERVIZI ISIDATA - Servizi per gil x +                                                                                                    |                                                                                                    | AND AND AND AND AND AND AND AND AND AND          |
|----------------------------------------------------------------------------------------------------|----------------------------------------------------------------------------------------------------|--------------------------------------------------|
| E B https://www.aeval.isdda.net/StodetoneTO Ammutees/SettineAmministation                                                                                                    | U Q. Crest                                                                                                    | 100400                                           |
| u vastes 🗟 Come incluire 🗟 Home Sciente 👌 SERVIZI ISDATA - LDG., 🕏 Conservatorio Licino R., 🗟 MULT - DG pri i contra, D. Harel Monisette - So I                                                                                         | C Evenescence - Uthium TFA - Tirocinio Format                                                                                                    |                                                  |
| SERVIZI PER GL. STUDENTI - Data odierna: 19/04/2016 13:14:58                                                                                                    |                                                                                                    | 1. 1. 1. 1. 1. 1. 1. 1. 1. 1. 1. 1. 1. 1         |
| agrafica Tasse Stampe Allega documentazione                                                                                                    |                                                                                                    |                                                  |
| DOCUMENTAZIONE - Richiesta di Ammissione/S<br><sup>1</sup> / Sarà pocobie apportare modifiche a tule richiesta finiche i Conservatorio i                                                                                                | iettimana orientamento<br>non effettua la registrazione della richiesta.                                                                                                    |                                                  |
| Mediante questo modulo potete inserve i documento del tipo setto indicato in base alle ustruzioni die avete ricevuto dal Conservatorio, ad<br>no amimessi solo Ille .doc, .pdf, .txt, .xts, .png, [pg e non superfort a 2 MB classicuno | esempio se vi è stato chiesto di allogare copia formato P                                                                                                    | DF della carta di identità.                      |
| Seleziona documento da allegare <u>Stogia</u> Nessun file selezionato, la <u>Inserisci documento</u><br>Depetto documento (es. carta M., Cod. fiscale ect)                                                                              |                                                                                                    |                                                  |
| Elesco allegali                                                                                                    |                                                                                                    |                                                  |
|                                                                                                    |                                                                                                    |                                                  |
|                                                                                                    |                                                                                                    |                                                  |
|                                                                                                    |                                                                                                    |                                                  |
|                                                                                                    |                                                                                                    |                                                  |
|                                                                                                    |                                                                                                    |                                                  |
|                                                                                                    |                                                                                                    |                                                  |
|                                                                                                    |                                                                                                    |                                                  |
|                                                                                                    |                                                                                                    |                                                  |
|                                                                                                    |                                                                                                    |                                                  |
|                                                                                                    |                                                                                                    |                                                  |
|                                                                                                    |                                                                                                    |                                                  |
|                                                                                                    |                                                                                                    |                                                  |
|                                                                                                    |                                                                                                    |                                                  |
| Meetila Fundes sentes lentes in fase di avvie                                                                                                    | And the last is the second second sec | Scopri come velocittarlo Non avvisare nut-amente |
|                                                                                                    |                                                                                                    | 1 - 11 * C 4 T 1120                              |

#### Scansionare ed allegare i seguenti documenti esclusivamente in formato pdf:

- ricevuta del versamento del bollettino postale per la tassa di ammissione (€6,04), recante il timbro postale di avvenuto pagamento;
- ricevuta del bonifico bancario relativo al contributo didattico di ammissione (€ 50,00), fatta eccezione per gli esonerati;
- documento di riconoscimento in corso di validità (in caso di studente minorenne la copia del documento deve essere di un genitore o di chi ne fa le veci);
- copia conforme del titolo di studio posseduto (licenza di scuola secondaria superiore /laurea triennale);
- certificazione di lingua italiana di livello B2 per gli studenti stranieri che intendono accedere ai trienni e di livello C1 per quanti intendono accedere ai bienni;
- <u>dichiarazione di valore</u> del proprio titolo di studi rilasciata dall'Ambasciata per gli studenti stranieri.

#### La scansione dei documenti è obbligatoria.

#### L'eventuale copia cartacea che potrete stampare NON DOVRA' ESSERE CONSEGNATA O SPEDITA IN SEGRETERIA.

N.B. Le domande di ammissione saranno registrate dalla Segreteria didattica <u>solo se</u> <u>complete di tutti i dati e documenti richiesti altrimenti non saranno accolte.</u>

firmato Il Direttore M° Alberto Giraldi